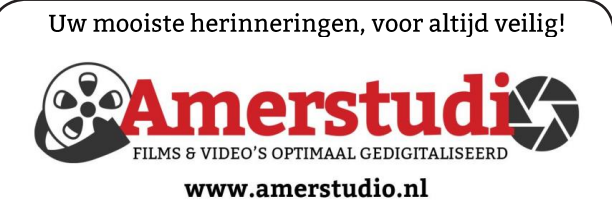

Rob de Groot - - Nieuw-Vennep

Haal- en brengservice - - tel. 06-22 54 97 80

De QR code van de website

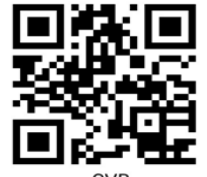

www.decvb.nl

open uw camera en scan de code

### Diascanner ION Film2SD Pro

Met deze scanner kopieert u uw negatieven en dia's direct op een SD geheugen kaart. Met een borg van € 50,kunt u de diascanner voor een maand huren voor €10.

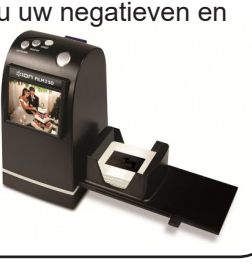

Vraag en Antwoord!

Zoeken

Tip van uw Webbeheerder:

Bent u op zoek naar een oplossing voor een probleem op uw PC?

In het zoekvakje "Vraag en Antwoord" op de website www.decvb.nl Home Page kunt u het dan invullen, b.v. "toetsenbord".

Daarna krijgt u alle gegevens over dit thema die behandeld werden in de rubriek: "Vraag en antwoord" van de Bolleboos op uw scherm te zien ....

# Inhoud

| Colofon, voorwoord                         | 2 |
|--------------------------------------------|---|
| Een dilemma, wel of geen clubdag op 6 juni | 3 |
| Tips & Trucs                               | 4 |
| Privacy instellingen van Microsoft Office  | 5 |
| Vraag & antwoord, Fotowedstrijd            | 6 |
| Slaapstand in het Windows 10 startmenu weg | 7 |
| Oude glorie                                | 7 |
| Cursus, jarigen                            | 8 |
| Voorjaarsupdate 2020 van Windows 10        | 8 |

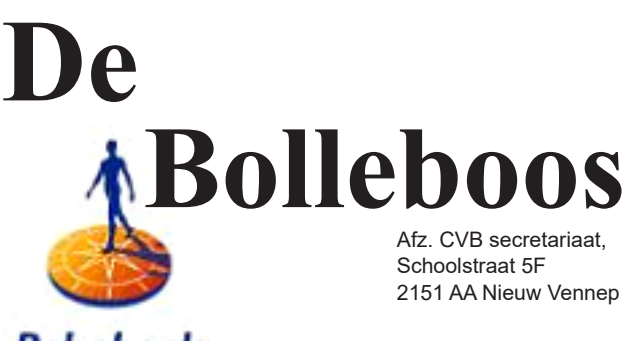

Rabobank sponsor van de CVB

juni, juli, augustus 2020

# De komende clubdag van 6 juni is vervallen!

(COVID-19 is de ziekte die wordt veroorzaakt door een nieuw coronavirus [SARS-CoV-2].

De ziekte kan luchtwegklachten en koorts veroorzaken en in ernstige gevallen ademhalingsproblemen. Het virus wordt verspreid door hoesten en niezen. Via kleine druppeltjes komt het zo in de lucht. Als andere mensen die druppeltjes inademen, of bijvoorbeeld via de handen in de mond, neus of ogen krijgen, kunnen zij besmet raken met het virus.)

Gratis parkeren

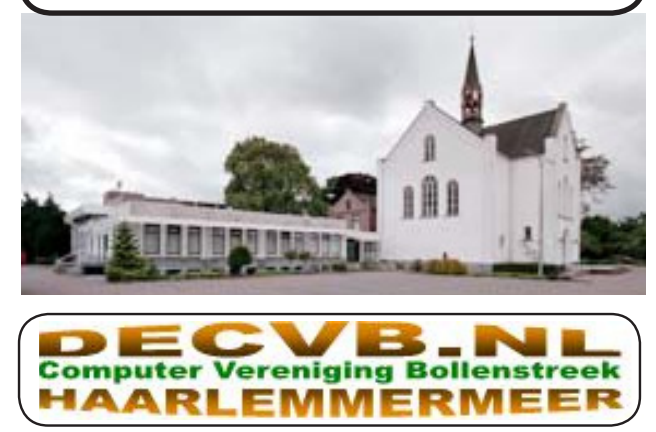

### IBAN nummer: NL22 INGB 0000 5769 68 T.n.v. Computer Vereniging Bollenstreek Kamer van Koophandel nummer: 40596213 Clubblad De Bolleboos ontvangen leden per mail. Wilt u het clubblad per post ontvangen, dan zijn de extra kosten $\in$ 10,00.

De Bolleboos verschijnt 10x per jaar.

Voor het laatste nieuws, de Bolleboos, incl. archief en V&A, kijkt u op <u>www.deCVB.nl</u>

# Voorzitter - vacature

Colofon

Bijeenkomsten en presentaties:

Clubdagen: van 10.00 - 15.00 uur

Inloopmiddag (13.30 - 16.00 uur):

Hoofdweg 1318

Contributie:

2153 LS Nieuw-Vennep

(met machtiging € 1,50 korting)

De volgende clubdag wordt gehouden op:

gen lezen en natuurlijk ook op www.deCVB.nl

Toegang: niet leden  $\in$  3,- (tot 16 jaar  $\in$  2,-)

zaterdag 5 september

Ook zal de Bolleboos op de geplande data verschijnen,

d.w.z. op of rond 31 augustus. Daarin kunt u alle meldin-

Algemene ledenvergadering donderdag 19 maart uitgesteld tot nader order

Tot nader order geen inloopmiddag

Het adres waar de bijeenkomsten plaatsvinden:

€ 24,00 per jaar (van 1 januari t/m 31 december)

Gebouw Het Trefpunt (0252 672476)

Ad Interim voorzitter en Vicevoorzitter: vicevoorzitter@decvb.nl Andries Vermeulen, 06 81804503 Penningmeester: penningmeester@decvb.nl Nel van der Linden, 06 38988445 Secretaris: secretaris@decvb.nl Mieke Ebell, 06 24941956 Public Relations: publicrelations@decvb.nl Louis van den Bosch, 06 10291661 Cursusinfo & coördinatie: cursusinfo@decvb.nl Hans Gozeling, 06 20976331 Drukwerk / verspreiding: secretaris@decvb.nl Mieke Ebell, 06 24941956 Internetsite: webbeheerder@decvb.nl Ruth Spaargaren, 06 23905812 Redactie Bolleboos: redactie@decvb.nl Rob Hendriks, 06 50120191

**Helpdesk:** Voor hulp kunt u terecht via bovenstaande e-mailadressen en in noodgevallen via hun mobiel of maak een afspraak voor hulp op clubdagen of inloopmiddagen.

# **Voorwoord**

In dit corona tijdperk wordt aan iedereen verzocht om zoveel mogelijk thuis te blijven. Alle sportlocaties zijn nog gesloten waardoor het soms moeilijk is om aan de benodigde lichaamsbeweging te komen.

Zo ook voor mij persoonlijk. Normaal ging ik 3 á 4 keer in de week tennissen met een groepje en 1 maal in de week naar badminton. Aangezien dit nu tijdelijk niet kan ben ik op zoek gegaan naar een alternatief.

Die heb ik gevonden in een spelcomputer die wij toen hebben aangeschaft om onze kleinkinderen bezig te houden, n.l. de Wii. Dit is een spelcomputer die is uitgebracht door Nintendo in de jaren 2006. Daar zijn inmiddels meer dan 100 miljoen exemplaren van verkocht. Standaard werd er een CD meegeleverd, Wii sport waarmee de spellen tennis, baseball, golf en bowling gespeeld konden worden. Dit wordt gedaan door een controller die je hand bewegingen registreert. Zodoende kan je met een tegenspeler of tegen de computer spelen.

Tevens hadden wij de CD Wii fit aangeschaft met de daar-

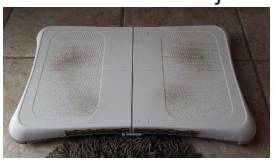

bij behorende balansboard. Met dit programma kan je BMI worden getest, je gewicht worden gemeten en je stabiliteit (beweging op het balansbord). Na wat oefeningen Het streelt mij wel dat voor mij dan

volgt daarna je leeftijd. Het streelt mij wel dat voor mij dan soms de leeftijd op 43 jaar staat aangegeven.

Na de warming up starten we dan de Yoga oefeningen, en dat zijn er een heleboel en alle oefeningen worden op het balansboard gehouden dus je stabiliteit is hierbij erg

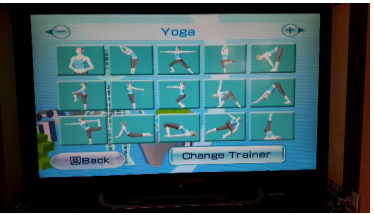

belangrijk. Na al deze oefeningen staat het zweet je op de rug en is het tijd voor een pauze en ook is het belangrijk om op tijd iets te drinken.

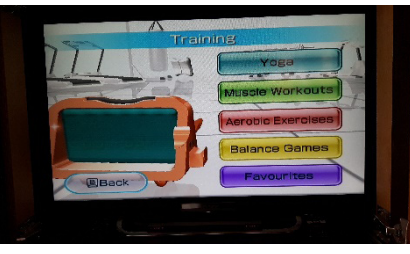

Na afloop hebben we meestal nog zin om iets ontspannend te doen b.v. de balans Games. Ook deze games doe je op de balansbord en kan je al bewegend van

links naar rechts je maneuvreren tussen de afbakeningen bij met skiën, of een bal in een uitsparing doen laten vallen etc. Zo houden wij onze conditie op peil om toch maar fit te blijven, maar fietsen en wandelen op zijn tijd zijn ook erg belangrijk. Natuurlijk hopen we ook onze hersens weer te trainen en uitdagingen aan te gaan met de computer in een ontspannen sfeer en onder elkaar. We hopen u dan ook weer wanneer dit weer is toegestaan te mogen ontmoeten op een van onze club dagen met in achtneming van de geldende regels zoals 1,5 meter afstand te houden van elkaar.

Hans Gozeling

# Een dilemma, wel of geen clubdag op 6 juni 2020

Naar aanleiding van de verruiming van de regels die door het RIVM ingesteld zijn vanwege het Corona virus, die bekendgemaakt zijn tijdens de bekende persconferentie van het kabinet op dinsdag19 mei j.l., heeft het bestuur aan de beheerders van het Trefpunt gevraagd of wij op 6 juni weer een club bijeenkomst kunnen houden.

**Citaat:** Zij meldde ons dat zij vanaf 2 juni weer geopend zijn en ons op 6 juni kunnen ontvangen voor jullie maandelijkse bijeenkomst van de computerclub. De overheid heeft ons wel een aantal maatregelen opgelegd, die ook voor jullie gevolgen hebben. Wij zetten de regels die voor jullie belangrijk zijn even op een rijtje:

- Er mogen maximaal 30 personen tegelijk aanwezig zijn.

- Jullie mogen als organisator zelf bepalen welke personen dat zijn en op welke manier jullie gaan borgen dat er geen drukte ontstaat bij de ingang of op de parkeerplaats. Jullie geven uiterlijk 2 juni aan ons door op welke manier jullie dit doen.

- Wij vragen jullie extra aandacht te hebben voor de gezondheid van 70<sup>+</sup>ers en mensen met een kwetsbare gezondheid. Voor hen is de kans groter dat een eventuele besmetting grote gevolgen heeft.

- Bij de ingang van Het Trefpunt (de buitendeur) controleren jullie de gezondheidstoestand van jullie bezoekers door middel van het afnemen van een vragenlijst. Deze lijst hebben wij voor jullie beschikbaar.

- ledere bezoeker reinigt zijn handen met de aanwezige handgel en volgt de richtlijnen op die in ons pand van toepassing zijn. Dat betreft bijvoorbeeld de looproutes, gebruik toiletten en garderobes, betalingsmogelijkheden e.d. Deze richtlijnen staan vermeld bij de ingang.

- De zaalinrichting wordt zo aangepast dat de 1,5 meter eis geborgd is. Tafels en stoelen mogen daarom door bezoekers niet verplaatst worden.

- Het is toegestaan dat bezoekers weggaan en er weer nieuwe bezoekers worden toegelaten. Daarbij is het wel belangrijk dat de tafel en stoel direct na vertrek van een bezoeker wordt gereinigd. Wij stellen daarvoor reinigingsmiddelen beschikbaar, maar tussentijdse reiniging moet door jullie zelf worden uitgevoerd.

- Voordat de platen weer onder het podium worden opgeborgen, moeten ze door jullie goed worden gereinigd. Wij reinigen natuurlijk de rest.

- De consumpties kunnen gewoon aan het uitgiftepunt worden gekocht. Daarbij kan alleen met pin (contactloos) worden betaald.

Wij begrijpen dat dit ook voor jullie een hele lastige tijd is. *Einde citaat.* 

Wij hebben als bestuur bovenstaand bericht van de beheerders van het Trefpunt uitvoerig per mail besproken en zijn, hoewel het ons heel zwaar viel, tot de conclusie gekomen dat het niet realistisch is om op 6 juni een club bijeenkomst te laten doorgaan en wel om de volgende redenen:

- 1. Normaliter komen er altijd meer dan 30 personen naar de club en hoe bepalen wij wie wel en wie niet kan komen en op welk tijdstip?
- 2. Onze leden zitten over het algemeen in de 70+ leeftijd en hoe regelen wij, als leken, de gezondheid van hen als de bijeenkomst door zou gaan;
- Wie offert zich op om bij de deur de gezondheid van de leden aan de hand van een vragenlijst vast te stellen? Wij zijn ook hier leken en geen medici;
- 4. De inrichting van de zaal aan de 1,5 meter eis is door ons wel te regelen;
- 5. Als er leden weggaan en er dan weer nieuwe leden voor in de plaats mogen komen, is praktisch niet uit-voerbaar, want wie regelt het tussentijds schoonmaken?
- 6. De grote platen, die wij normaal tijdens een club bijeenkomst gebruiken, hoeven niet onder het podium vandaan, We zouden kunnen volstaan met kleine tafels, die op voldoende afstand van elkaar staan.
- 7. Wij kunnen er niet voor instaan dat onze leden altijd met pin kunnen betalen als zij iets willen nuttigen.

Daarnaast zijn er nog een paar praktische zaken, zoals degenen van het bestuur die hulp willen geven aan leden met computer problemen. Hoe houden zij voldoende afstand? En hoe gaan ze om met het reinigen van de computer en alle toebehoren van het probleem kind?

Omdat wij al vanaf het begin van het Corona virus en haar beperkingen volop bekend hebben gemaakt om iedereen die computer problemen heeft via **Hulp op Afstand**, dus via het internet en een telefoon, te helpen en dat Louis en ik, de afgelopen maanden veel leden daarmee uit de brand hebben geholpen en dat ook de komende maanden blijven doen, heeft het bestuur alles tegen elkaar afgewogen en met weemoed besloten om **6 juni geen club bijeenkomst** te houden.

Veel leden komen ook naar de club voor de gezelligheid en om eens bij te kletsen. Om, met alle risico's van dien, alleen daarvoor de bijeenkomst van 6 juni door te laten gaan, gaat ons nu nog te ver.

De bijeenkomst van 29 augustus 2020 is verschoven naar 5 september 2020, dan staat de volgende club bijeenkomst gepland en dan hopen wij u, tenzij de overheid het om nieuwe redenen verbiedt, in levenden lijve te ontmoeten en dan ook eens lekker bij te kletsen.

Rest mij u een hele fijne en gezonde vakantie toe te wensen en tot ziens op 29 augustus.

Andries Vermeulen, ad-interim voorzitter

<u>-</u> 3

# Tips & Trucs

### Windows-sneltoetsen

Als u de sneltoetsen kent én ermee vertrouwd raakt, kunt u sneller met uw computer werken. Maar, welke sneltoetsen zijn er eigenlijk? Veel programma's kennen hun eigen sneltoetsen. De sneltoetsen van Windows zijn er om u te helpen om sneller met verschillende onderdelen van het besturingssysteem te werken. De Windows-toets op het toetsenbord kent u ongetwijfeld. Ja, links onder de toets met het Windows 10 logo! In combinatie met een andere toets geeft deze Windows-toets snel toegang tot verschillende onderdelen. In onderstaande tabel geef ik u een overzicht van een aantal handige sneltoetsen voor Windows. De Windows-toets wordt kortweg aangeduid met "WIN". En mocht u niet precies weten wat zo'n sneltoets doet, probeer het gewoon eens uit en zie wat er gebeurt.

| Win                   | Open het Startmenu                          |
|-----------------------|---------------------------------------------|
| Win+A                 | Open het Actiecentrum                       |
| Win+D                 | Bureaublad weergeven                        |
| Win+E                 | Open Verkenner                              |
| Win+I                 | Open Instellingen                           |
| Win+K                 | Apparaten aansluiten                        |
| Win+I                 | Computer vergrendelen                       |
| Win+M                 | Alle vensters minimaliseren                 |
| Win+P                 | Projecteren op tweede beeldscherm           |
| Win+O                 | Open het zoekvenster                        |
| Win+R                 | Open het venster uitvoeren                  |
| Win+S                 | Open het zoekvenster                        |
| Win+T                 | Navigeer tussen taakbalkknoppen             |
| Win+U                 | Open toegankelijkheidsopties                |
| Win+X                 | Open het WinX-menu                          |
| Win+1                 | Open of wissel naar de volgende applicatie  |
|                       | op de taakbalk. Gebruik de cijfers 2 t/m 9  |
|                       | voor de tweede t/m negende applicatie.      |
| Win+Tab               | . Open de Windows-tiidliin                  |
| Win+Pause             | Open het venster systeemeigenschappen       |
| Win+Piil omhoog       | Actief venster maximaliseren                |
| Win+Piil omlaag       | Actief venster verkleinen of minimaliseren  |
| Win+Piil links        | . Actief venster verplaatsen naar de linker |
|                       | schermhelft                                 |
| Win+Piil rechts       | Actief venster verplaatsen naar de rechter  |
| 3                     | schermhelft                                 |
| Win+Shift+Piil omhoog | Maximaliseer actief venster in de hoogte    |
| Alt+F4                | Actief venster sluiten / Computer afsluiten |
| Alt+Tab               | Wisselen tussen vensters                    |
| Ctrl+C                | Kopiëren                                    |
| Ctrl+X                | Knippen                                     |
| Ctrl+V                | Plakken                                     |
| Ctrl+Z                | Ongedaan maken (kan tot 25 keer)            |
| Ctrl+Shift+Esc        | Open Taakbeheer                             |
|                       | •                                           |

### **QR-code WiFi**

Ik hoop dat u net als ik, ook nu nog in de Corona tijdperk regelmatig familie op bezoek krijgt. Weliswaar op gepaste afstand en geen handen schudden of zo, maar wat te doen als zij u willen inloggen op uw eigen WiFi, waarvoor zij uw SSID (de gebruikersnaam) en uw wachtwoord moeten weten? U kan dan moeilijk uw WiFi gebruikersnaam en uw WiFi netwerk intypen op hun telefoon en spellen is ook heel moeilijk met al die samengestelde wachtwoorden. Veel simpeler is, niet alleen voor nu in het Corona tijdperk maar ook altijd, om een QR-code te maken, die zij dan eenvoudig kunnen scannen en inloggen op uw eigen WiFi-netwerk. Om een QR-code te maken gaat u naar grstuff.com en

kiest u voor WiFi aanmelding, waarna u uw SSID en uw wachtwoord invult, alsmede uw netwerktype!

| <ul> <li>O S Material State</li> </ul> |                          |                     | 1.10             |          | N 2 50        | 0.0 |  |  |  |
|----------------------------------------|--------------------------|---------------------|------------------|----------|---------------|-----|--|--|--|
| Abonnees krijgen meer QR               |                          | 0                   |                  | U .      |               |     |  |  |  |
| Stuff                                  | CIR-<br>CODECHTV/ERP     | ADVERTENTEVES       | 0016-<br>4941727 | GR-CODED | VOCRDELEN (   |     |  |  |  |
|                                        |                          |                     |                  |          |               |     |  |  |  |
| 1. GEGEVENSTYPE                        |                          |                     | +                | QR-      | CODEVCORBEELD |     |  |  |  |
| 2. INHOUD                              |                          |                     |                  |          | नःआधन         |     |  |  |  |
| 🕜 SSID/Networknaam                     | Deze QR-code             | s zijn alleen besch | kita ar          |          | 14            |     |  |  |  |
| Ziggo4D354                             | in een statische         | versie. Bezerken    | en               | 266.2766 |               |     |  |  |  |
| Wschtwoord                             | briatyseren zijn<br>hen. | niet besonikbaar v  | por              |          | 124 / 122     |     |  |  |  |
| υ άγκΟλνθρα 6                          |                          |                     |                  |          |               |     |  |  |  |
| Networktype                            |                          |                     |                  |          |               |     |  |  |  |
| N/W2 *                                 |                          |                     |                  | D        |               |     |  |  |  |
| LET OP: Dit werkt alleen met Android-  |                          |                     |                  |          |               |     |  |  |  |
| apparaton en iPhones mel IOS11.        |                          |                     |                  |          |               |     |  |  |  |
|                                        |                          |                     |                  |          |               |     |  |  |  |
|                                        |                          |                     |                  |          |               |     |  |  |  |

Aan de rechterkant kunt u vervolgens de QRcode downloaden naar uw computer, printen en ergens op een duidelijke plek ophangen.

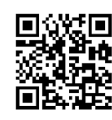

Uw gasten kunnen dan als zij op uw WiFi netwerk willen surfen de QR-code scannen en gelijk inloggen. Wat wilt u nog meer? Ik heb WiFi inloggen het gedaan en het werkt!

### Downloaden zonder risico

Ongetwijfeld zullen er onder onze leden velen zijn, die regelmatig op internet op zoek zijn naar nieuwe dingen en veel downloaden om het uit te proberen. Ik ben dat zelf ook en stel me vaak de vraag, is het wel veilig? Want je wilt niet dat je onverhoopt virussen, Trojaans of malware binnen haalt, met alle gevolgen van dien. Na het downloaden, laat ik het meteen scannen op virustotaal.com, die het gedownloade bestand gelijk scant met meerdere virusscanners en een second opinion geeft. Om elk bestand dat u download handmatig te uploaden is niet handig. Ga naar: https://www.majorgeeks.com/files/details/winja. html en download, bijna bovenaan, het programma Winja 7.1. Na het installeren wordt het toegevoegd aan het contextmenu van de verkenner, waardoor u voortaan in een muis-

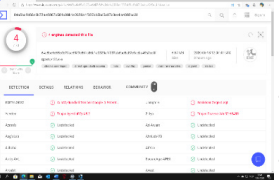

klik een gedownload programma kunt uploaden naar Virustotaal om het te laten scannen. De resul-👤 taten krijgt u vrijwel gelijk te zien.

### **IObit Uninstaller**

Het zal u ook ongetwijfeld overkomen dat u een programma installeert, maar na enige tijd denk, wat moet ik er mee. Maar het lukt u niet om het hele programma, met al zijn instellingen in Windows en met name in het register volledig te verwijderen. Met de gratis versie van IObit Uninstaller komt u al een heel eind.

U kunt het downloaden van: <u>https://www.iobit.</u> <u>com/nl/advanceduninstaller.php?b</u>.

Na het installeren klikt u eerst rechts boven

op het knopje met de drie streepjes en stelt u settings, user interfase, current language in op Vlaams. Het is eigenlijk te gek

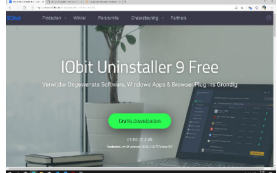

voor woorden, maar Nederlands levert een minder complete vertaling op. Sluit daarna het instellingen venster en open de rubriek programma's om een opsomming te krijgen van alle op uw systeem geïnstalleerde toepassingen. Plaats een vinkje naast alle toepassingen die u wilt verwijderen en klik op de knop De-installatie. Ik raad u wel aan om het vinkje bij zowel Een herstelpunt aanmaken als voor Resterende bestanden automatisch verwijderen te laten staan, waarna u nogmaals klikt op De-installatie. De gratis versie van IObit Uninstaller zal de programma's die u wilt verwijderen nu echt grondig verwijderen. De pro versie kan iets meer, onder andere het monitoren van de programma's die u wilt verwijderen etc, maar de gratis versie is afdoende en levert u weer een schone machine op.

#### Virtuele excursies

Hoewel de musea straks weer open mogen, moet u nog wel aan een heleboel dingen denken om daar daadwerkelijk naar toe te gaan. Denk maar aan de anderhalve meter cultuur waarin we nog steeds moeten leven in deze Corona tijd. Maar als u graag een museum bezoekt, waarom dan niet virtueel? Kijk eens op <u>https://earthview.withgoogle.com</u>? U treft daar een collectie van duizenden indrukwekkende beelden van Google Earth, die u met

de pijltje knopopen kunt doorbladeren. Klik dan ook eens rechts onder om het beeld zelf in Google

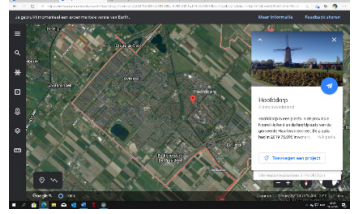

Earth te zien en verder te verkennen.

Wilt u de virtuele wereldreis wat spannender maken, surf dan naar Geoguessr, <u>www.geogueassr.com</u> en klik op Play for free en op Play free of Sign up om een account aan te maken die u meer mogelijkheden biedt. U krijgt dan in Google Street een willekeurige plek op aarde voorgeschoteld en het is dan aan u om zo snel mogelijk te raden om welke plek het ongeveer gaat. Een aardig spelletje om uw Corona tijd mee door te brengen.

Google Arts & Culture mag u in dit verband niet missen. <u>https://artandculture.google.com</u>, die duizenden opjecten uit talrijke musea en archieven bevat. Klik op het knopje met de drie streepjes en kies een van de vele items, zoals *Kunststromingen. Klik vervolgens op Tijd en* verschuif de tijdbalk naar de gewenste periode en dan kunt u gelijk doorklikken naar de toen geldende bijbehorende kunststromingen, zoals bijvoorbeeld Street Art die alleen al meer dan 6000 items bevat.

Google biedt ook virtuele tours in enkele nationale parken uit de Verenigde Staten <u>https://artsandcultu-</u>re.withgoogle.com/en-us/nationalparks-service/parks. Klik op een van de parken (zoals Hawaii Volcanoes of Bryce Canyon en uw ontdekkingstocht kan beginnen. Gebruik wel een hoofdtelefoon.

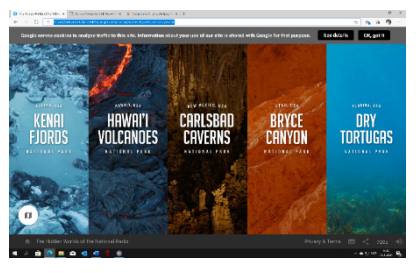

Enkele beroemde musea bieden ook virtuele tours aan, zoals het

British Museum in Londen <u>www.</u> <u>britishmuseum.withgoogle.com</u>. Of geniet van de mooiste locaties in het museum van het Vaticaan, <u>http://</u> <u>www.museivaticani.va/content/mu-</u> <u>seivaticani/en.html</u>, of wandel door de gangen van het Rijksmuseum in Amsterdam <u>www.rijksmuseum.nl</u>.

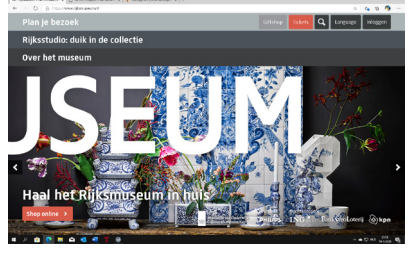

Vindt u het wat, zo'n digitale museumwandeling?

Op <u>https://artsandculture.google.com/search/streetview?hl=nl</u> loopt u met meer dan 4700 museumexcursies, zomaar virtuele blaren op! *Andries Vermeulen* 

## Privacy-instellingen van Microsoft Office

Privacy instellingen van Windows zijn u meestal bekend, maar weet u dat ook Microsoft Office haar eigen privacy instellingen kent? Deze zijn ondergebracht in het *vertrouwenscentrum*. Kies, in welk office programma ook, voor Bestand, Opties en ga naar Vertrouwenscentrum en klik op *Instellingen voor het vertrouwenscentrum*. Kies aan de linkerzijde voor Privacy-opties en dan boven in het rechterdeel venster op *Privacyinstellingen* om alle instellingen te zien.

Verwijder de vinkjes naast de diensten waar u geen behoefte aan heeft. Wilt u bijvoorbeeld niet dat er diagnostische gegevens naar Microsoft worden gestuurd, dan haal je het vinkje weg bij *Aanvullende diagnostische gebruiksgegevens verzenden naar Microsoft*.

Ook kan Office de inhoud van uw documenten analyseren om extra functies te bieden.

| Vereiste dia<br>Weiverzamelen diag<br>laten functioneren o<br>Office-updates juist | GNOSTISCHE GEGEVENS<br>notriche gegevens die zijn vereist om Office te beveiligen, up-to-date te houden, en naar behoren te<br>p het apparaat waarop het geinstalleerd is. Bijvoorbeeld: welk besturingssysteern u gebruikt en of<br>zijn geinstalleerd. |
|------------------------------------------------------------------------------------|----------------------------------------------------------------------------------------------------|
| Mear informatia                                                                    |                                                                                                    |
| Ontionele d                                                                        | liagnostische gegevens                                                                                                    |
| We ontvangen graa<br>verbeteringen aan b<br>verband houden me                      | a anvullende diagnostische gegevens en gebruiksgegevens. Dit helpt ons om voortdurend<br>berengen. Geen van deze gegevens bevat uw naam, bestandsinhoud of informatie over apps die geen<br>t Office.                                                    |
| Meer informatie                                                                    |                                                                                                    |
| Aamullende dia                                                                     | anostische gegevens en gebruiksgegevens verzenden naar Microsoft                                                                                                    |

Geen behoefte aan? Deactiveer de optie Office toestaan uw inhoud te analyseren om verbeteringen te kunnen bieden. Wilt u niet meer dat er online inhoud wordt gedownload, zoals sjablonen, dan schakelt u de optie Office toestaan online-inhoud te downloaden uit.

Maakt u geen gebruik van OneDrive, haal dan ook het vinkje weg bij *Verbonden ervaringen inschakelen*.

Keer terug naar het *Vertrouwenscentrum*, daar vindt u bij *Document-specifieke instellingen* de privacy opties voor de documenten zelf, waaronder de waardevolle optie *Persoonlijke gegevens uit bestand-seigenschappen verwijderen bij opslaan*. Denk maar goed na, wat u daarmee wel, of niet kan doen!

Andries Vermeulen

# Vraag & Antwoord

Afhankelijk van de ontwikkelingen i.v.m. het Corona virus, is er deze keer maar een korte V&A. Dat maakt niet zoveel uit, want in de afgelopen periode, tijdens de Cortona uitbraak en het navolgen van de regels van het RIVM zijn er toch veel leden geweest die mij en ook Louis hebben gemaild met hun persoonlijke computer problemen. In bijna alle gevallen hebben we dat via Hulp op Afstand kunnen regelen. Zelf voor een paar doofstomme leden, hoewel het bij hun wel wat langer duurde. Maar dat geeft niet! Ook zij zijn geholpen en waren erg blij. Hoop dat zij nog lang lid blijven, want wij zijn er voor iedereen die computer

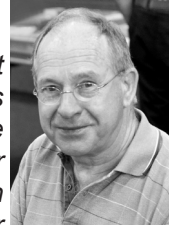

problemen heeft. Heeft u een vraag, mail me dan op <u>vicevoorzitter@decvb.nl</u>. U krijgt altijd antwoord en ben ik er even tussenuit (dat ga ik straks ook weer doen) dan duurt het iets langer, maar antwoord krijgt u sowieso. Mijn kleindochters, de oudste in Finland en de jongste telg vermaken zich prima. Een volgende keer daar weer iets meer over.

**Vraag:** Hallo Andries, tijd geleden, maar nu heb ik een vraag wat moet ik hier mee doen? Mijn schoonzoon zegt, het mag niet weg. Maar wist

hij niet hoe hij het op moest lossen. Andries weet jij het misschien, want iedere opening van mijn pc komt het tevoorschijn. Bij voorbaat dank. Gaat het nog goed met jullie

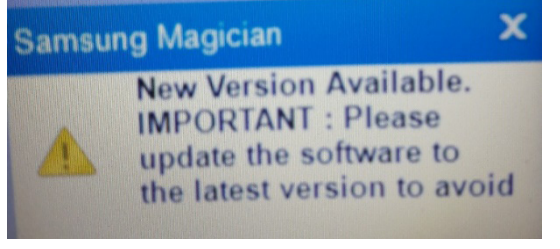

beiden? Hartelijke groeten, Jannie Bokhorst.

**Antwoord:** Beste Jannie, het gaat met ons beiden nog goed, geen Corona verschijnselen en dat moeten we maar houden ook. Met jou gaat het ook goed begreep ik. Je hebt een SSD harde schijf van Samsung en daarvoor staat het programma Samsung Magician op je computer. Dat is om je Samsung schijf mee te beheren als er iets mee is. Samsung heeft nu een update uitgebracht naar versie 6.1.0 en als die geïnstalleerd is, komt die herinnering niet meer. Het kan ook als de club weer begint, veel haast heeft het niet. Groetjes en blijf gezond, Andries **Reactie:** Andries, hartelijk dank mijn schoonzoon had het ook over de harde schijf , maar moest hij er meer tijd voor uittrekken en dat had hij niet. maar denk je Andries dat het lang zal duren voor we weer vergaderen? Hartelijke groeten, Jannie.

**Vraag:** Beste Andries, ik werk met de nieuwe Edge als browser. Op zich bevalt hij me prima, maar vooral de laatste tijd heb ik veel last van ongewenste adverteerders, pop-ups en trackkers. Heb jij een idee wat ik eraan kan doen? Alvast bedankt voor het meedenken, Karel

Antwoord: Beste Karel, in de nieuwe Edge, die gebaseerd is op Google Chrome, kun je uit de store een groot aantal Extensies toevoegen. Klik links boven op de knop met de drie puntjes en in het dan geopende venster ongeveer in het midden op Extensies. Klik daarna in het nieuwe venster aan de linkerzijde op Extensies uit de Microsoft Store installeren. Klik nu in het volgend venster op uBlock Origin en daarna aan de rechterzijde op de knop **Kopen**. Even later krijgt u boven in het midden een venster met de vraag of u uBlock Origin wilt toevoegen aan Edge.

Klik op Extensie toevoegen.

Hoewel u eerst moet klikken op **Kopen**, hoeft u niets te betalen, want het is gratis, zoals veel extensies en

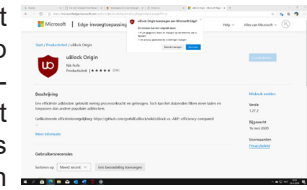

andere software. U zult nu merken dat u veel minder advertenties, pop-ups en dergelijke meer zult zien als u aan het browsen c.q. surfen bent. Zo zijn er meer handige extensies, maar daar kom ik een andere keer op terug. Succes,

Andries Vermeulen

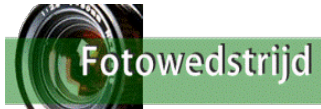

Beste C.V.B. vrienden, in de vorige aflevering van De Bolleboos, mocht ik u reeds het nieuwe thema van de C.V.B. fotowedstrijd 2020 aankondigen: 'op het water'.

Nu zal uw hoofd, vol met Corona beslommeringen, wellicht helemaal niet staan naar een zo vrolijk, zonnig, en zomers thema. Toch gaat, als we het voorzichtige optimisme van de RIVM mogen geloven, de 'lockdown' in de nabije toekomst een heel klein beetje van 't slot, zodat we weer iets meer naar buiten kunnen. Ons thema hoeft ons helemaal niet zo ver te voeren. In Nederland vind je bijna overal om je heen water; een bak water, of vijvertje, in de tuin; een sloot achter het huis; de Toolenburgerplas; de plas in het Haarlemmermeerse Bos; de Westeinder; etc. etc. Ga erop uit met dit prachtige lenteweer en de komende zomer, mét de camera in de hand en laat u inspireren door alles wat u 'op het water' waarneemt. Het verzet de zinnen beslist en zal u vast leiden tot verrassende en inspirerende resultaten. Doen!! **Regels:** 

- Elke deelnemer mag drie foto's inzenden.
- Die foto's moeten natuurlijk elk afzonderlijk te maken hebben met het gekozen thema.
- De foto's mogen alleen door de inzender gemaakt zijn.
- De foto's mogen <u>niet</u> bewerkt zijn m.b.v. enig fotoshop programma, afgezien van een basishandeling als bijsnijden.
- Foto's van internet zijn natuurlijk uitgesloten van deelname.

- De inzender kan de foto zijn inzending voorzien van enkele (drie?) regels uitleg in Word waarom hij/zij vindt dat die foto het thema bij uitstek vertolkt.

De C.V.B., de jury, en ikzelf hopen op een groot aantal boeiende inzendingen!

U kunt uw foto's inzenden tot uiterlijk 15 oktober 2020 (liefst eerder) aan Carel Wierink: fotowedstrijd@decvb.nl

# Weg met de slaapstand in het Windows 10 startmenu

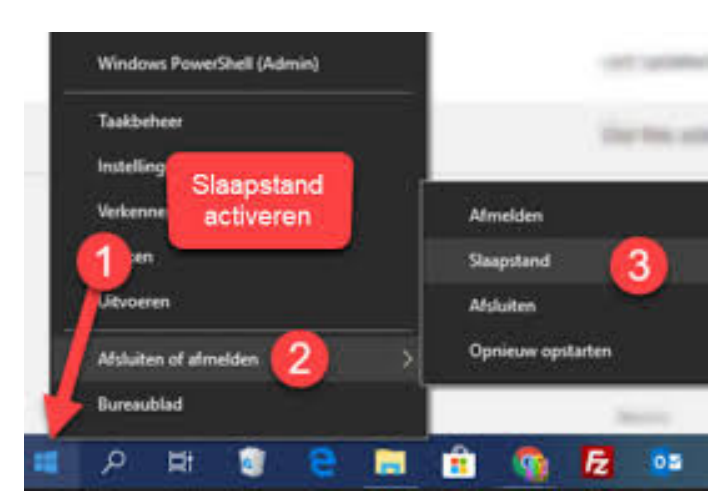

Standaard vind je in het Windows 10 startmenu onder Aan/uit naast de afsluitoptie ook een optie Slaapstand. Echt handig is het niet en bovendien staat de Slaapstand van Windows niet als betrouwbaar bekend.

Om de slaapstand juist te kunnen gebruiken moet de computer continu onder stroom staan om te onthouden wat en waarmee je bezig was, met de intentie dat je dan weer snel opnieuw kan starten en verder gaan waar je gebleven bent.

Als je per ongeluk tijdens het afsluiten de **slaapstand** aanklikt en de computer van het stroom afhaalt, verdwijnen de slaapstand-gegevens en kun je te maken krijgen met verlies van gegevens en eventueel foutmeldingen van Windows 10. En bij een laptop kan het gebeuren dat het daarna opnieuw willen opstarten niet meer op de normale manier kan.

# **Oude glorie**

Onlangs belde een oude bekende mij met het verzoek

of ik wilde testen of de commodore 64 die hij nog in zijn bezit had nog werkte. Hij had namelijk geen monitor om deze aan te sluiten. Nu had ook ik in het verleden een C64 dus vertelde ik hem dat

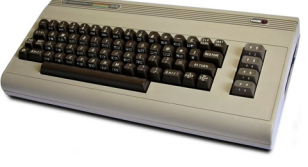

hij de spullen maar eens langs moest brengen. De C64 die in het leven kwam op januari 1982 en zelfs tot 1994 in productie is geweest heeft in de loop der jaren een omzet gehad tussen de 10 en 17 miljoen exemplaren. Deze 8 bit home computer had een intern werkgeheugen van jawel 64kB waarvan 26kB werd gebruikt voor het interne gebeuren zeg maar zoiets als nu Windows 10. De overige 38 kB kon vrij worden gebruikt voor de gebruiker om zijn programma te maken. Ook konden er kant en klare programma's worden geladen dit werd dan gedaan met een 1530 datacassette unit C2N (cassette recorder) en een cassettebandje. Later volgde er een diskdrive 1541 met een disk van hier komt hij weer wel 170kB data opslag. Tegenwoordig werken we met minimaal 8 GB (8000 kB) aan werkgeheugen en een data opslag van 250 GB tot wel Al met al is het veel beter om de slaapstand optie uit het startmenu te verwijderen.

Klik op het toetsenbord op de Windows-toets en de letter I, om Instellingen te openen en klik op de groep **Systeem**. Klik links op het onderdeel **Energiebeheer en slaapstand** en dan rechts op **Extra energie-instellingen**. Klik in het volgende venster op **Het gedrag van de aan/uit-knoppen bepalen**. Klik op de blauwe regel: Instellingen wijzigen die momenteel niet beschikbaar zijn.

Zet in het volgend venster de eerste optie voor de Slaapstand op **Uitschakelen** en klik onderaan op de knop **Wijzigingen opslaan** en sluit daarna alle venster af. Hierna wordt de optie Slaapstand niet meer in het startmenu getoond en kunt u ook niet meer misklikken.

| 😻 Systeeminstellingen                                                         |                               |                               |                 |         |          |         |           | -         |         | >    |
|-------------------------------------------------------------------------------|-------------------------------|-------------------------------|-----------------|---------|----------|---------|-----------|-----------|---------|------|
| ← → × ↑ 🗃 « Energiebeheer → Systeeminstellin                                  | ngen                          |                               |                 | ~       | õ        | ,0      | In Conf   | iguraties | cherm z | oeke |
| estand Be <u>w</u> erken Bee <u>l</u> d E <u>x</u> tra                        |                               |                               |                 |         |          |         |           |           |         |      |
| PSON Easy Photo Print 🔻 🔞 Afdrukken                                           |                               |                               |                 |         |          |         |           |           |         |      |
| Gedrag van aan/uit-knopper                                                    | n bepalen e                   | en wachtwo                    | ordbeveilig     | ging    | inscha   | akelei  | n         |           |         |      |
| Selecteer de energie-instellingen die<br>aanbrengt, worden op alle energiebel | i voor uw con<br>heerschema's | nputer wilt geb<br>toegepast. | ruiken. De wij: | ziging  | en die u | ı op de | ze pagina |           |         |      |
| Instellingen voor aan/uit- en slaapsta                                        | ndknoppen -                   |                               |                 |         |          |         |           |           |         |      |
| Actie als ik op de aan/uit-k                                                  | nop druk:                     | Afsluiten                     | ×               | /       |          |         |           |           |         |      |
| Actie als ik op de slaapstan                                                  | dknop druk:                   |                               | ```             | /       |          |         |           |           |         |      |
| Instellingen voor afsluiten                                                   |                               |                               |                 |         |          |         |           |           |         |      |
|                                                                               |                               |                               |                 |         |          |         |           |           |         |      |
| Weergeven in menu voor de ac                                                  | countafbeeldi                 | ing.                          |                 |         |          |         |           |           |         |      |
|                                                                               |                               |                               |                 |         |          |         |           |           |         |      |
|                                                                               |                               |                               |                 |         |          |         |           |           |         |      |
|                                                                               |                               |                               |                 |         |          |         |           |           |         |      |
|                                                                               |                               |                               |                 |         |          |         |           |           |         |      |
|                                                                               |                               |                               |                 |         |          |         |           |           |         |      |
|                                                                               |                               |                               |                 |         |          |         |           |           |         |      |
|                                                                               |                               |                               |                 |         |          |         |           |           |         |      |
|                                                                               |                               | [                             | Wijziginger     | n opsla | ian      | Ani     | nuleren   |           |         |      |

Andries Vermeulen

in de Terabytes. Na ontvangst ben ik de volgende dag aan de slag gegaan de unit bestond uit de C64 een data recorder de 1530 en een cassettebandje. Nu had de C64 geen speciale monitor nodig want je kan hem gewoon aansluiten op de TV maar dan wel op de antenne aansluiting en dan alle banden afzoeken naar de juiste frequentie. Tegenwoordig is alles digitaal en wordt de antenne ingang niet meer gebruikt maar een HDMI ingang. Nu heb ik nog een wat oudere TV op mijn hobbykamer en liet het toestel zoeken naar het juiste kanaal zodat na enige tijd het beeld verscheen van de C64. Hij werkte dus nog, daarna weer uitgezet, anders mag je geen aansluitingen aanbrengen of loshalen en de cassette recorder aangesloten. Gelukkig was ook de handleiding aanwezig en met het commando LOAD wachtte de C64 op zijn data die ik nadat ik de knop afspelen had ingedrukt begon te werken. En ja hoor na enige minuten kreeg ik in beeld dat het programma vier op een rij geladen was. Zeer primitief maar ik kan nog steeds niet winnen van het programma dat toch al enkele jaren geleden is geschreven. Daarna het cassettebandje verder gespeeld en kwam er nog een muziek programma tevoorschijn zodat je met het toetsenbord een melodietje kon spelen. Al met al weer een leuke ervaring opgedaan met een oude glorie.

Hans Gozeling

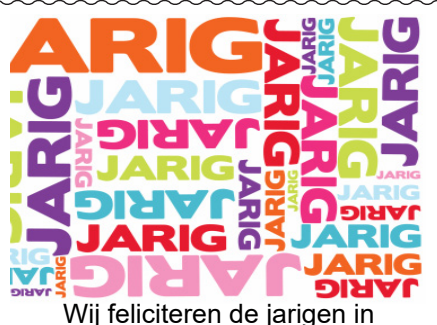

juni, juli, augustus en wensen hen veel geluk en voorspoed maar bovenal gezondheid toe

#### bestuur CVB

### 7-6 Rob van der Ploeg

- 9-6 Nel Elshout
- 10-6 Ed Destrée
- 11-6 Albert Buschman
- 12-6 Bert van Diemen
- 24-6 Anneke van der Voort
- 25-6 Anna Mencel
- 26-6 E. Hoekstra
- 29-6 Bert Pieroelie
- 5-7 Sonja Geerts van Haaften
- 6-7 Gera Kroes
- 6-7 Wim Lubbers
- 7-7 Adri Reeb
- 7-7 Henny van de Meer
- 7-7 Ineke Flippo
- 10-7 Piet Warmerdam
- 17-7 Nico Olij
- 17-7 Gerard en Petra Stuart
- 21-7 Gert Streefland
- 23-7 Wim Derogee
- 24-7 Corrie Clement
- 25-7 Hanneke Wakker
- 29-7 Chris Pijnaker
- 29-7 Tiny Kraak

### 5-8 Harry Verdam

- 7-8 Ton Doeswijk
- 9-8 John Jansen
- 12-8 Karin Vrolijk
- 12-8 Jos van Breen
- 13-8 Titi van Ditzhuyzen
- 17-8 Dies Landman
- 18-8 Ad Roset
- 19-8 Karel Rademaker
- 22-8 Joop van der Maat
- 24-8 Neli Vermeulen27-8 Jagueline Torenvlied
- 27-8 Els Piroli-van Hanja
- 28-8 H.J.A. van Dierendonck

# Cursussen 2020

Alle maatregelen om verspreiding van het corona virus te lijf te gaan worden stapsgewijs versoepeld. Een van de maatregelen die worden aangepast is dat in achtneming van de 1,5 meter afstand van elkaar te houden dat er 30 personen in een ruimte mogen. Wij hopen dan ook dat in de maand Oktober er weer een cursus kan worden gegeven.

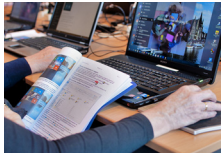

Wel moet worden bekeken hoe we dit kunnen doen, de bestaande ruimte is daarvoor te klein maar kan worden vergroot door de tussen wand te openen. Alle leden die zich hadden aangemeld worden via e-mail of telefonisch benaderd of zij de cursus alsnog willen volgen. Ook wij houden

ons aan de maatregelen die door de overheid en het RIVM zijn gesteld. Het Trefpunt waar de cursus en onze clubdagen worden gehouden opent op 2 juni weer zijn deuren. Dit onder bepaalde voorwaarden die wij als bestuur nog moeten uitwerken. Natuurlijk houden wij u op de hoogte en hopen u in goede gezondheid weer te mogen begroeten.

Voor overige vragen betreffende de cursussen kunt u mailen naar:

cursusinfo@decvb.nl

# Voorjaarsupdate 2020 van Windows 10

Microsoft brengt binnenkort voor Windows 10 weer een grotere upgrade uit waarin weer een hoop veranderingen én vernieuwingen zullen worden doorgevoerd. Als u dit leest bestaat de kans dat deze upgrade officieel al is uitgebracht of later zal worden aangeboden voor uw computer. Deze (voorjaars)update ook wel bekend

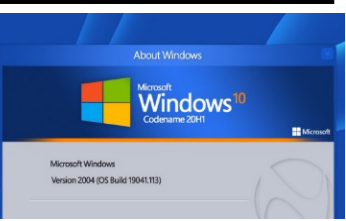

als 20H1 (2004), is nu dus bijna klaar voor release. Het bedrijf heeft de laatste versie, nummer 19041.264, beschikbaar gemaakt voor Windows Insiders in de Slow & Release Preview Ring. Dat betekent dat de officiële update eind mei of begin juni breed uitgerold zal worden. Bouwversie nummer (ook wel build genoemd) 19041.264 van Windows 10 kan wel al handmatig door testgebruikers worden binnengehaald via Windows Update. Het gaat om een cumulatieve versie, waarin alle kleine updates zijn meegenomen die in vorige versies beschikbaar zijn gemaakt. In de vorige versie 1909 waren de vernieuwingen op één hand te tellen. Deze keer is de functieomvang wat groter, vandaar dat versie 2004 weer een upgrade installatie is. Want in tegenstelling tot de sprong van 1903 naar 1909 zijn de veranderingen zo ingrijpend dat Microsoft ze niet zomaar in het bestaande systeem kan oplappen met cumulatieve updates. Dat betekent dat er een pakket van twee tot drie gigabyte wordt gedownload en dat de installatie iets langer zal duren dan bij de maandelijkse updates. Technisch gezien wordt het bestaande Windows verplaatst naar de map c:\windows.old, de nieuwe wordt geïnstalleerd en vervolgens worden alle gegevens, instellingen en programma's over genomen. De herstartfase, waarin de pc niet bruikbaar is, duurt tussen de vijf en dertig minuten, afhankelijk van de computer.

### Nieuw in 20H1 (2004)

De nieuwste update van Windows 10 brengt weer diverse nieuwe functies met zich mee, meldt Microsoft. Zo komen er wijzigingen in de digitale assistent Cortana, waarmee ze meer een persoonlijke productiviteit assistent wordt die ondersteuning gaat bieden in de Microsoft 365-apps. Ook komen er zogenaamde quickweb searches in Search Home, waarin bijvoorbeeld het weerbericht opgevraagd kan worden en gebruikers kunnen zien wat het laatste nieuws is. Andere apps krijgen verder een nieuw uiterlijk, en Windows Search krijgt een nieuw algoritme waarmee efficiënter om wordt gegaan met de schijf en CPU. Verder zijn er wijzigingen voor Windows Subsystem for Linux 2, Kladblok, Windows Sandbox en Taakbeheer. Er zijn nog veel meer niet zichtbare verbeteringen en wijzigingen doorgevoerd. Dat wordt vanzelf duidelijk als u ermee aan de slag gaat. Zoals gezegd worden deze veranderingen enkel uitgevoerd als u deze update bewust wilt installeren via "Instellingen, bijwerken en beveiliging". Voor de standaard gebruiker wacht u rustig af tot u een melding ontvangt dat deze update voor uw systeem beschikbaar is waarna u zelf beslist of u deze update op een door u gewenst tijdstip wilt installeren.

Louis van den Bosch